## Wareneingangsliste

Unter **Artikel/Drucken.../Wareneingangsliste** öffnet sich folgendes Fenster, beachten Sie bitte die Wahl des richtigen Kontenbereiches:

| Lieferungs-Liste                                 |                       |         |            | ×         |  |  |  |  |  |  |
|--------------------------------------------------|-----------------------|---------|------------|-----------|--|--|--|--|--|--|
|                                                  | Liste der Lieferungen |         |            |           |  |  |  |  |  |  |
| Zeitraum: von:<br>bis:                           | 01.12.10<br>31.12.10  | 0:00:00 | Uhr<br>Uhr | X Abbruch |  |  |  |  |  |  |
| Nur Lieferant:                                   |                       |         |            |           |  |  |  |  |  |  |
| Nur Lieferschein:                                |                       |         |            |           |  |  |  |  |  |  |
| Jeder Lieferant auf eigene Seite                 |                       |         |            |           |  |  |  |  |  |  |
| 🔽 Jeder Lieferschein auf eigene Seite            |                       |         |            |           |  |  |  |  |  |  |
| Chronologisch jeden Lieferschein einzeln drucken |                       |         |            |           |  |  |  |  |  |  |
| Nur Lieferungen auf Farb-/Grössen-Hauptartikel   |                       |         |            |           |  |  |  |  |  |  |

Nehmen Sie hier alle notwendigen Einstellungen vor und gehen Sie dann auf **Drucken** (F8). Vollziehen Sie alle Wareneingänge eines Monats nach.

Diese Liste lässt sich ebenfalls gut als Kontrolliste für eingegebene Wareneingänge nutzen. Auch Korrekturen (Warenausgänge) werden hier vermerkt.

## **Lieferungen**

|             |          |                  |             | Zahlungs-Bed.        |           |                |               |                |               |                                                    |
|-------------|----------|------------------|-------------|----------------------|-----------|----------------|---------------|----------------|---------------|----------------------------------------------------|
| Lief<br>Pos | Datum    | 2<br>Artikel-Nr. | 3<br>Gruppe | 4<br>Text            | 5<br>Zahl | 6<br>EK-Einzel | 7<br>EK-Total | 8<br>VK-Einzel | 9<br>VK-Total | 10 11<br>Stand: 21.05.15, 09:04 Uhr<br>Jarge Aufsl |
| 1           | 21.05.15 | pinn93330000     | AH          | Pinnacle Bälle       | 12,0      | 5,00           | 60,00         | 10,00          | 120,00        | 46,5 100,0                                         |
| _           |          |                  |             | Total (Lieferschein) |           |                | 60,00         |                | 120,00        |                                                    |

- 1. Datum des Wareneingangs
- 2. Artikelnummer
- 3. Warengruppe
- 4. Artikel-Bezeichnung
- 5. Anzahl des Wareneingangs
- 6. Einkaufspreis pro Artikel
- 7. Einkaufspreis gesamt

- 8. Verkaufspreis pro Artikel
- 9. Verkaufspreis gesamt
- 10. Marge in Prozent
- 11. Aufschlag in Prozent